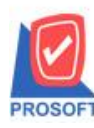

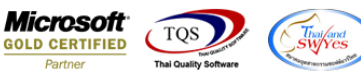

## ระบบ Sale Order

#### 🕨 รายงานสินค้าค้างส่ง ขอเพิ่ม Column ให้แสดงพนักงานขายและขนส่งโดย

#### 1.เข้าที่ระบบ Sale Order > SO Report > สินค้ำค้างส่ง

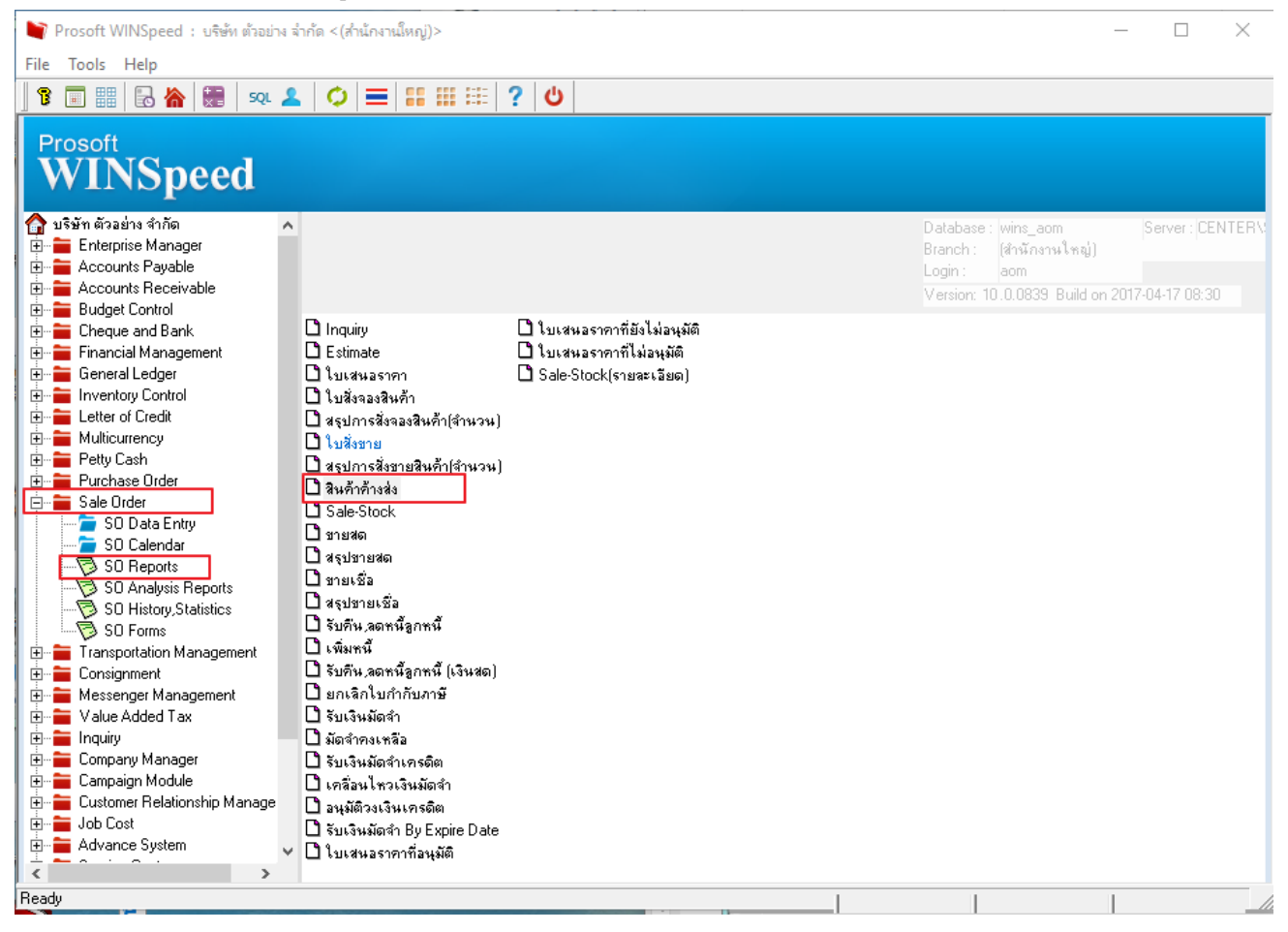

## 2.เลือก Range ที่ต้องการดูรายงาน

| 🗐 รายงานสินด้าด้างส่ง |                   |     | -     |       | $\times$ |
|-----------------------|-------------------|-----|-------|-------|----------|
|                       | مت من من          |     |       |       | _        |
| Report Uptions        | เรยงตามวนทกาหนดสง |     |       |       | <u> </u> |
| Date Options          | Today             |     |       |       | -        |
| จากวันที่             | 17/04/2560        | ถึง | 17/04 | /2560 |          |
| จากวันที่กำหนดส่ง     | 11 🏢              | ถึง | - 7   | /     |          |
| จากเลขที่เอกสาร       | <b>_</b>          | ถึง |       |       | -        |
| จากรหัสลูกค้า         | <b>•</b>          | ถึง |       |       | -        |
| จากรหัสสินค้า         | <b>•</b>          | ถึง |       |       | -        |
| จากรหัสพนักงานขาย     | <b>•</b>          | ถึง |       |       | -        |
| จากรหัสแผนก           | <b>_</b>          | ถึง |       |       | -        |
| จากรหัสคลัง           | <b>_</b>          | ถึง |       |       | <b>T</b> |
| จากรหัส Job           | <b>•</b>          | ถึง |       |       | -        |
| จากรหัสยี่ห้อ         | <b>_</b>          | ถึง |       |       | -        |
|                       | 🔲 รวมยอดสิ่งจอง   |     |       |       |          |
| Bange Import SQL      |                   |     |       | ок    |          |
|                       |                   |     |       |       |          |

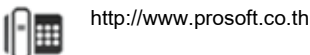

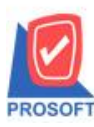

โทรศัพท์: 0-2739-5900 (อัตโนมัติ) โทรสาร: 0-2739-5910, 0-2739-5940 http://www.prosoft.co.th

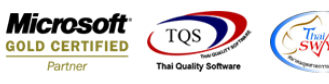

## 3.การ design เพิ่ม Column ให้แสดงพนักงานขาย

| lenert Teel View           | เรยงตามวนทกา | เหนดส่ง]     |          |                 |                           |               |               |                |                      | - 0            | >    |
|----------------------------|--------------|--------------|----------|-----------------|---------------------------|---------------|---------------|----------------|----------------------|----------------|------|
| report 1001 view           | w Window     | Help         |          |                 |                           |               |               |                |                      |                | - 8  |
| a 🤹 🗞 🗸                    | 🛛 🔁 💌        | 🛋 🗈 🖷 📣 🗶    | 🔹 🕪 💠    | 🔶 🐳 🖷           | 🖴 💷 🗖 🗙 Re                | size: 100% 💌  | Zoom: 100% 💌  |                |                      |                |      |
|                            |              |              |          |                 |                           |               |               |                |                      |                |      |
| DEMO                       |              |              |          | บริษัท ตัวอย่า  | งจำกัด (สำนักงานใหญ       | )             |               |                |                      |                |      |
|                            |              |              | 5        | ายงานสินค้าค้าง | เล่ง - เรียงตามวันที่กำหน | ดส่ง          |               |                |                      |                |      |
|                            |              |              |          | จากวันที่ 1     | 7/04/2560 ถึง 17/04/2560  |               |               |                |                      |                |      |
| พิมพ์วันที่: 17 เมษายน 256 | 0 1381:14:51 |              |          |                 |                           |               |               |                |                      | หน้า เ/        | 1    |
| วันที่กำหนดส่ง             | วันที่เอกสาร | เลขที่เอกสาร | รหัสแผนก | เลขที่          | PO                        | รหัสลูกล้ำ    | ີ່ສ່ອງກລ້າ    |                |                      |                | -    |
| รทัสสินค้ำ                 | ชื่อสินค้า   |              |          | หน่วยนับ        | จำนวนสั่งจอง/สั่งขาย      | จำนวนส่ง      | จำนวนค้างส่ง  | ราคา/หน่วย     | ส่วนลด(เป็นเงิน)     | จำนวนเงินค้างส | ła – |
| 17/04/2560                 | 17/04/2560   | SO6004-00001 | 003      |                 |                           | <b>0-0003</b> | ນรີນັກ ຈີເນື່ | ยสดีใชน์ แอนด์ | เฮ้นจิเนียริ่ง จำกัด |                | -    |
| FG-003                     | ฉชวนกันความ  | มร้อน        |          | ม้วน            | 2.00                      |               | 2.00          | 100.00         |                      | 200.           | 00   |
| รวม                        | 1            | รายการ       |          |                 | 2.00                      |               | 2.00          |                |                      | 200.           | 00   |
| รวมประจำวัน                | 1            | รายการ       |          |                 | 2.00                      |               | 2.00          |                |                      | 200.           | 00   |
| รวมทั้งสิ้น                | 1            | รายการ       |          |                 | 2.00                      |               | 2.00          |                |                      | 200.           | )0   |

|          | <u>1</u>                                     | 4 5                    |                         | 9, 10, 11                | 12 13    | 14                   | 16 17 18       | 19 20        | 21 22           | 23                   | 25 28 27         |  |
|----------|----------------------------------------------|------------------------|-------------------------|--------------------------|----------|----------------------|----------------|--------------|-----------------|----------------------|------------------|--|
| 1        | DEMO บริษัท ด้วอย่าง จำกัด (สำนักงานใหญ่)    |                        |                         |                          |          |                      |                |              |                 |                      |                  |  |
| 2        | รายงานสินค้าก้างส่ง - เรียงตามวันที่กำหนดส่ง |                        |                         |                          |          |                      |                |              |                 |                      |                  |  |
| -        | จากวันที่ 17/04/2560 จึง 17/04/2560          |                        |                         |                          |          |                      |                |              |                 |                      |                  |  |
|          |                                              |                        |                         |                          |          |                      |                |              |                 |                      |                  |  |
|          | พิมพ์วันที่: 17 เมษายน 250                   | 60 <b>108</b> 1: 14:33 |                         |                          |          |                      |                |              |                 |                      | หน้า 1 / 1       |  |
|          | วันที่กำหนดส่ง                               | วันที่เอกสาร           | เลขที่เอกสาร            | รหัสแผนก                 | เลขที่   | PO                   | รหัสลูกล้า     | ชื่อลูกล้า   |                 |                      |                  |  |
| 5        | รทัสสินค้ำ                                   | ชื่อสินค้า             |                         |                          | หน่วยบัน | จำบาบสั่งจอง/สั่งขาย | จำนวนส่ง       | จำนวนค้างส่ง | ราคา/หน่วย      | ส่วนลค(เป็นเงิน)     | จำนวนเงินค้างส่ง |  |
| -        | 17/04/2560                                   | 17/04/2560             | SO6004-00001            | 003                      | Insert   | Insert row           |                | ນຮີພັກ ຈີເນື | ่ยสดีใขน์ แอนด์ | เฮ็นจิเนียริ่ง จำกัด |                  |  |
|          | FG-003                                       | ฉชวนกันความ            | มร้อน                   |                          | Add      | >                    | Add Table      |              | 100.00          |                      | 200.00           |  |
|          | รวม                                          | 1                      | รายการ                  |                          | Edit     |                      | Text           |              |                 |                      | 200.00           |  |
| -        | รวมประจำวัน                                  | 1                      | รายการ                  |                          | Delete   | 1                    | Line           |              |                 |                      | 200.00           |  |
|          | รวมทั้งสิ้น                                  | 1                      | รายการ                  |                          | Desig    | n Report             | Compute        |              |                 |                      | 200.00           |  |
| -        | หมายเหต : ส่วนลด(เป็น                        | ເຈັ້ນ) ແລະຈຳນວນເ       | งินค้างส่ง เป็นส่วนลดขอ | งแต่ละสินค้ำ ไม่รวมส่วนล | a Align  | Object >             | Column         |              |                 |                      |                  |  |
| <u> </u> |                                              |                        |                         |                          |          |                      | Picture < Sigr | ature>       | ]               |                      |                  |  |
| 0        |                                              |                        |                         |                          |          |                      |                |              |                 |                      |                  |  |

| 🐚 Sele     | ct Column           | ×                                            |
|------------|---------------------|----------------------------------------------|
| เลือก C    | olumn 🔗 empname : ! | <b>•</b>                                     |
| Band       | header.2            | ชื่อ mycolumn_1                              |
| จัดวาง     | Center 💌            | Tag                                          |
| ชอบ        | None                | รูปแบบ [general]                             |
| Style      | Edit 🗾              | ลักษร AngsanaUPC (TrueType) 💌 13             |
| กว้าง      | 100 × 10            | <b>Bold</b> /// <i>alic</i> <u>Underline</u> |
| <b>3</b> 9 | 100 Y 10            | สีText สีพื้น                                |
|            |                     | Razd'n Znampte                               |
|            |                     |                                              |
| 🛿 ок       | <b>∏</b> ±Close     | 🥅 พื้นหลังโปร่งใส (Transparent)              |

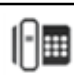

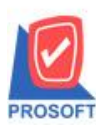

# บริษัท โปรซอฟท์ คอมเทค จำกัด

ี้ 2571/1ซอฟท์แวร์รีสอร์ท ถนนรามคำแหงแขวงหัวหมากเขตบางกะปิกรุงเทพฯ 10240 โทรศัพท์: 0-2739-5900 (อัตโนมัติ) โทรสาร: 0-2739-5910, 0-2739-5940 http://www.prosoft.co.th

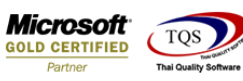

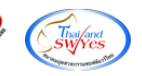

| DEMO                                         |                  |                         |                |            | บริษัท ตัวอย่าง | งจำกัด (สำนักงานใหล  | ų)             |              |                |                      |                 |  |  |
|----------------------------------------------|------------------|-------------------------|----------------|------------|-----------------|----------------------|----------------|--------------|----------------|----------------------|-----------------|--|--|
| รายงานสินค้าก้างส่ง - เรียงตามวันที่กำหนดส่ง |                  |                         |                |            |                 |                      |                |              |                |                      |                 |  |  |
| จากวันที่ 17042560                           |                  |                         |                |            |                 |                      |                |              |                |                      |                 |  |  |
|                                              |                  |                         |                |            |                 |                      |                |              |                |                      |                 |  |  |
| พิมท์วิมที่: เว แนรเขม 2560 เวลา: 14.33      |                  |                         |                |            |                 |                      |                |              |                |                      |                 |  |  |
| วันที่กำหนดส่ง                               | วันที่เอกสาร     | เลขที่เอกสาร            | รหัสแผนก       |            | เลขที่          | PO                   | รหัสลูกล้า     | ชื่อลูกล้า   |                |                      |                 |  |  |
| รทัสสินค้า                                   | ชื่อสินค้า       |                         |                |            | หน่วยนับ        | จำนวนสั่งจอง/สั่งขาย | จำนวนส่ง       | จำนวนค้างส่ง | ราคา/หน่วย     | ส่วนลด(เป็นเงิน)     | จำนวนเงินค้างส่ |  |  |
| 17/04/2560                                   | 17/04/2560       | SO6004-00001            | 003            | กรรณิศ     | มีการ์ สารนาท   |                      | <b>ચ-</b> 0003 | ນຮີພັກ ຈີເນື | ยสตีใขน์ แอนด์ | เฮ้นจีเนียริ่ง จำกัด |                 |  |  |
| FG-003                                       | ฉชวนกันความ      | มร้อน                   |                |            | ม้วน            | 2.00                 |                | 2.00         | 100.00         |                      | 200.0           |  |  |
| รวม                                          | 1                | รายการ                  |                |            |                 | 2.00                 |                | 2.00         |                | 200                  |                 |  |  |
| รวมประจำวัน                                  | 1                | รายการ                  |                |            |                 | 2.00                 |                | 2.00         |                |                      | 200.0           |  |  |
| รวมทั้งสิ้น                                  | 1                | รายการ                  |                |            |                 | 2.00                 | 2.00           |              | 2.00           |                      | 200.0           |  |  |
| หมายเหตุ : ส่วนลด(เป็น                       | เงิน) และจำนวนผ่ | งินค้างส่ง เป็นส่วนลดขอ | งแต่ละสินค้า ' | ໃນ່ຮວນສ່ວາ | แลดท้ายบิล      |                      |                |              |                |                      |                 |  |  |

#### 4.การ design เพิ่ม Column ให้แสดงขนส่งโดย

| รายงานสินค้าค้างส่ง - เรียงตนมวันที่กำหนดส่ง |                  |                         |                           |          |                    |                                                                                      |              |                                |                      |              |  |
|----------------------------------------------|------------------|-------------------------|---------------------------|----------|--------------------|--------------------------------------------------------------------------------------|--------------|--------------------------------|----------------------|--------------|--|
| จากวันที่ 17704/2560 สิ่ง 17704/2560         |                  |                         |                           |          |                    |                                                                                      |              |                                |                      |              |  |
| a fa di sa ang                               |                  |                         |                           |          |                    |                                                                                      |              |                                |                      |              |  |
| วันที่กำหนดส่ง                               | วันที่เอกสาร     | เลขที่เอกสาร            | รหัสแผนก                  | เลขที่   | PO                 | รหัสลูกล้า                                                                           | ชื่อลูกล้า   |                                |                      | nat.         |  |
| รทัสสินค้ำ                                   | ชื่อสินค้า       | · ·                     |                           | หน่าอบับ | จำบาบสังจอง/สังขาย | จำนวนส่ง                                                                             | จำนวนค้างส่ง | ราคา/หน่วย                     | ส่วนลด(เป็นเงิน)     | จำนวนเงินค้า |  |
| 17/04/2560                                   | 17/04/2560       | SO6004-00001            | 003                       | Insert   | row                | <del>0-0003</del>                                                                    | ນຣີພັກ ຈີເ   | นี <mark>ยสตีใขน์ แอนด์</mark> | เอ็นจิเนียริ่ง จำกัด |              |  |
| FG-003                                       | ฉชวนกันความ      | มร้อน                   |                           | Add      | >                  | Add Table                                                                            |              | 100.00                         |                      | 20           |  |
| รวม                                          | 1                | รายการ                  |                           | Edit     |                    | Text                                                                                 |              |                                |                      | 20           |  |
| รวมประจำวัน                                  | 1                | รายการ                  |                           | Delete   |                    | Line                                                                                 |              |                                |                      | 200          |  |
| รวมทั้งสิ้น                                  | 1                | รายการ                  |                           | Desigr   | n Report           | Compute                                                                              |              |                                |                      | 200          |  |
| ทมายเทคุ : ส่วนลด(เป็                        | นเงิน) และจำนวนเ | งินค้างส่ง เป็นส่วนลดขอ | งแต่ละสินค้ำ ไม่รวมส่วนลด | Align    | Object >           | Column<br>Picture <sign< td=""><td>ature&gt;</td><td></td><td></td><td></td></sign<> | ature>       |                                |                      |              |  |
|                                              |                  |                         |                           |          |                    |                                                                                      |              | -                              |                      |              |  |

| 🐚 Sele      | Select Column X |             |                                  |  |  |  |  |  |  |  |  |  |
|-------------|-----------------|-------------|----------------------------------|--|--|--|--|--|--|--|--|--|
| เลือก C     | olumn 🔗 trar    | nspname : ! | •                                |  |  |  |  |  |  |  |  |  |
| Band        | header.2        | •           | ชื่อ mycolumn_2                  |  |  |  |  |  |  |  |  |  |
| จัดวาง      | Center          | •           | Tag                              |  |  |  |  |  |  |  |  |  |
| ชอบ         | None            | •           | ฐปแบบ [general]                  |  |  |  |  |  |  |  |  |  |
| Style       | Edit            | •           | ลักษร AngsanaUPC (TrueType) 💌 13 |  |  |  |  |  |  |  |  |  |
| กว้าง       | 100 ×           | 10          | Bold //a//: Underline            |  |  |  |  |  |  |  |  |  |
| <b>3</b> 33 | 100 Y           | 10          | สี Text สีพื้น                   |  |  |  |  |  |  |  |  |  |
|             |                 |             | Fazd're Znample                  |  |  |  |  |  |  |  |  |  |
| <b>⋛</b> ок | <b>∏t</b> Close |             | 🗖 พื้นหลังโปร่งใส (Transparent)  |  |  |  |  |  |  |  |  |  |

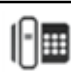

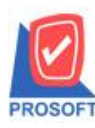

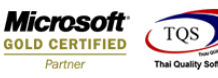

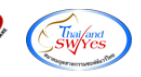

บริษัท ตัวอย่าง จำกัด (สำนักงานใหญ่) 2 รายงานสินค้าค้างส่ง - เรียงตามวันที่กำหนดส่ง จากวันที่ 17/04/2560 ถึง 17/04/2560 หน้า1/1 พิมพ์วันที่: 17 เมษายน 2560 เวลา: 14:33 วันที่กำหนดส่ง วันที่เอกสาร รหัสลูกล้า ชื่อลูกล้า เลขที่เอกสาร รหัสแผนก เลขที่ PO ชื่อสินค้า <u>หน่า</u>ยนับ จำนวนสั่งจอง/สั่งขาย จำนวนส่ง จำนวนค้างส่ง ราคา/หน่วย ส่วนลด(เป็นเงิน) จำนวนเงินค้างส่ง รทัสสินค้ำ 17/04/2560 17/04/2560 รถยนต์ บริษัท จีเนียสดีไขน์ แอนด์ เอ็นจิเนียริ่ง จำกัด SO6004-00001 003 **Ə-0003** ฉชวนกันความร้อน FG-003 ม้วน 2.00 2.00 100.00 200.00 รายการ 2.00 2.00 200.00 รวม รวมประจำวัน 200.00 รายการ 2.00 2.00 1 รวมทั้งสิ้น รายการ 2.00 2.00 200.00

หมายเทต : ส่วนลด(เป็นเงิน) และจำนวนเงินค้างส่ง เป็นส่วนลดของแต่ละสินค้า ไม่รวมส่วนลดท้ายบิล

#### 5.วิธีการ Save Report เมื่อทำการ Design เรียบร้อยแล้ว

| 💁 - (ราย | งานสินค้าเ                                     | ล้างส่ง - เรียงตามวันที่ก่ | าหนดส่ง]           |      |                            |           |       |         |        |                       |           |                  |               |            |               |              |                 |                      | -     |             |
|----------|------------------------------------------------|----------------------------|--------------------|------|----------------------------|-----------|-------|---------|--------|-----------------------|-----------|------------------|---------------|------------|---------------|--------------|-----------------|----------------------|-------|-------------|
| E Repor  | t Tool                                         | View Window                | Help               |      |                            |           |       |         |        |                       |           |                  |               |            |               |              |                 |                      |       | -           |
| 🛛 🕰 🤬 🤅  | 4                                              | Sort                       |                    |      | 1                          |           | 4     | №       | ¢ ¢    | > + <mark>&gt;</mark> | 1         |                  | 🗖   🗙         | Re         | esize: 100% 💌 | Zoom: 100% 🗨 | ]               |                      |       |             |
|          |                                                | Filter                     |                    |      |                            |           |       |         |        |                       |           |                  |               |            |               |              |                 |                      |       |             |
|          |                                                | Save As                    |                    |      |                            |           |       |         |        |                       | ×         |                  | (*****        |            | .h            |              |                 |                      |       |             |
| DEI      | M                                              | Save As Report             |                    |      | บรษาตเอยเงงแต (สามหางแมน)) |           |       |         |        |                       |           |                  |               |            |               |              |                 |                      |       |             |
|          |                                                | Save Report                |                    | 1    |                            |           |       |         | ราย    | งานส                  | นกาก      | 14874 - 158<br>1 | เงตามวนท<br>- | กาหน       | นดสง          |              |                 |                      |       |             |
|          | Manage Report 9102111 17/04/2560 03 17/04/2560 |                            |                    |      |                            |           |       |         |        |                       |           |                  |               |            |               |              |                 |                      |       |             |
| พิมพ์วัน | เพื่                                           | Save As Excel              |                    | L    |                            |           |       |         |        |                       |           |                  |               |            |               |              |                 |                      |       | หน้า1/1     |
| วันที่กา | ท                                              | 5                          | ที่เอกสาร รหัสแผนก |      | นก                         | เลขที่ PO |       |         |        | ni po                 | PO รหัสลู |                  | รหัสลูกล้า    | ชื่อลูกล้า |               |              |                 |                      |       |             |
| รทัล     | เสิ                                            | Export !                   |                    |      |                            |           |       |         |        | หน่ว                  | อนับ      | จำนวเ            | แส้งจอง/สั่งๆ | มาย        | จำนวนส่ง      | จำนวนค้างส่ง | ราคา/หน่วย      | ส่วนลค(เป็นเงิน)     | จำนวน | แงินค้างส่ง |
| 17/04/2  | 256                                            | Import :                   |                    | 004- | 00001                      | 003       |       | វាទទ    | ณีการ์ | สารน                  | าท        |                  |               |            | Q-0003        | ນຮີພັກ ຈີເຕິ | ไยสตีใขน์ แอนด์ | เฮ้นจิเนียริ่ง จำกัด |       |             |
| FG-      | 00                                             | ront                       |                    |      |                            |           |       |         |        | ม้า                   | าน        |                  |               | 2.00       |               | 2.00         | 100.00          |                      |       | 200.00      |
|          |                                                | Design                     |                    |      |                            |           |       |         |        |                       |           |                  | :             | 2.00       |               | 2.00         |                 |                      |       | 200.00      |
|          | 5                                              | Select Column              |                    |      |                            |           |       |         |        |                       |           |                  | :             | 2.00       |               | 2.00         |                 |                      |       | 200.00      |
|          |                                                | Hide Keport Heade          | er                 |      |                            |           |       |         |        |                       |           |                  | :             | 2.00       |               | 2.00         |                 |                      |       | 200.00      |
| หมายเร   | ทคุ                                            | Calculator                 |                    | ສ່ວນ | เลคของ                     | าแต่ละสิ  | ในก้ำ | ไม่รวมเ | ส่วนลด | ท้ายบิล               | 1         |                  |               |            |               |              |                 |                      |       |             |

| 📷 Save Report                                             |                                                               |                               | Х |
|-----------------------------------------------------------|---------------------------------------------------------------|-------------------------------|---|
| Path เก็บรายงาน                                           |                                                               | 🔽 ถามเมื่อให้ดังรายงานต้นฉบับ |   |
| C:\Program Files (x86)\Prosoft\WINSpeed\                  |                                                               |                               |   |
| report.pbl                                                |                                                               |                               |   |
| สร้างที่เก็บไหม่<br>Path ใหม่<br>ชื่อที่เก็บ report.pbl 🎬 | บันทึกรายงาน<br>ชื่อที่เก็บ dr_sorema_<br>ทมายเทตุ [aom][CEN] | shipdate<br>[ER][17/04/2017]  |   |
|                                                           |                                                               |                               |   |

10